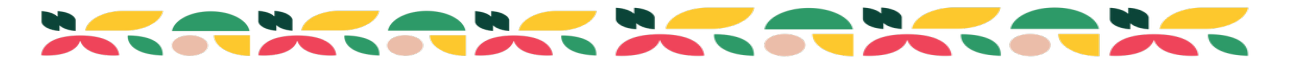

## Madison County Fair Entry Instructions

Below are instructions for EXHIBITING your 4-H project(s) at 4-H Shows. Please follow instructions carefully!

1. Log into Fair Entry at: https://fairentry.com/Fair/SignIn/21210

(There will be only one option for logging in since we are no longer integrated with 4-H Online.)

### 2. Choose: Create a Fair Entry account.

|                                                                                                    | 2023 Monroe Coun                                                                                                | ty 4-H Fair                          |
|----------------------------------------------------------------------------------------------------|----------------------------------------------------------------------------------------------------|--------------------------------------|
| ~~~~~~~~~~~~~~~~~~~~~~~~~~~~~~~~~~~~~~                                                                                                    | Registration is currently Open<br>Registration dates: 3/1/2023 - 7/15/2023<br>Exceptions may apply View Details |                                      |
| Welcome to registration for showing your 4-<br>HORSE SHOW                                                                                                    | H project(s) In Monroe County.                                                                                  | FairEntry Exhibitor, Staff Sign-     |
| The Horse Show is scheduled for Saturday,<br>Horse Show must be completed by May 10.                                                                         | May 13 at 9:00a.m. Registration for the                                                                         | In                                   |
| SHOW-A-RAMA                                                                                                    |                                                                                                    | <ul> <li>Fair<u>Entry</u></li> </ul> |
| The Show-a-Rama will be held on Saturday<br>10:30am. See schedule in Monroe County 4<br>https://go.illinois.edu/Showbook-General Re<br>completed by June 15. | ; June 24. Judging time is from 8:30-<br>I-H Showbook for details:<br>gistration for Show-a-Rama must be        | Email                                |
| HORTICULTURE & CROPS                                                                                                    |                                                                                                    | Password                             |
| These projects will be shown at the Monroe<br>3:00pm.                                                                                                    | County Fair on Sunday, July 23 from 1:30-                                                                       | Cies Is with EsirEsta                |
| LIVESTOCK                                                                                                    |                                                                                                    | Sign in with FairEntry               |
| All livestock projects with live animals will be<br>the dates of July 24-27.                                                                                 | e shown at the Monroe County Fair during                                                                        | Forgot your password?                |
| Please see Monroe County 4-H Fair Showb<br>https://go.illinois.edu/FairShowbook                                                                              | ook for details:                                                                                                | Register as a New Buyer              |

3. Enter the email address you intend to use for the account. You will enter it twice, then click the "Create Account" button.

#### G Back

2023 Monroe County 4-H Fair

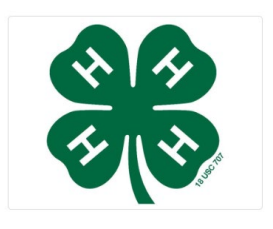

Create a FairEntry Account

With this account, you will be able to register Exhibitors and Entries for this fair.

| Emoil   |
|---------|
| LIIIall |

Confirm Email

Create Account

4. Complete the account information and create a password for the account, then click "Create Account."

2023 Monroe County 4-H Fair

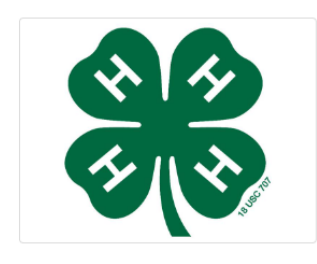

Account Creation

To continue with registration for this fair, please provide the following details.

| Email            | SmithFamily@htc.net                                                               |         |
|------------------|-----------------------------------------------------------------------------------|---------|
|                  | change                                                                            |         |
| Account Name     | Smith<br>Example: Your last name                                                  | 11      |
| Phone Number     | 618-939-3434                                                                      | TVAMPLE |
|                  | Format: ###-### or ############################                                   | <br>LAM |
| Password         | 618-939-3434  • 8 characters minimum                                              |         |
|                  | <ul> <li>at least 1 digit</li> <li>at least 1 capital letter or symbol</li> </ul> |         |
| Confirm Password | 4-HGrown                                                                          |         |
|                  | Create Account                                                                    |         |

5. Once you are logged in, you will be able to add individuals. Only add those individuals who will be registering to exhibit. Choose "Begin Registration."

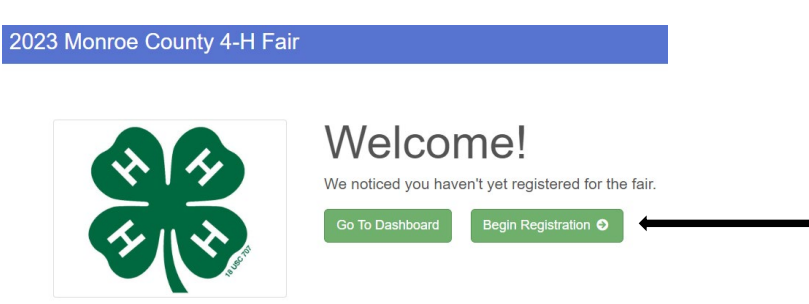

6. Next, click the green "Individual" button.

| Exhibitors | Entries            | Payment              | \$0.00 |
|------------|--------------------|----------------------|--------|
|            | Do you want to reg | ister an Individual? |        |
|            | 💄 Inc              | lividual             |        |
|            |                    |                      |        |

7. Fill out name, birthdate and grade for member and hit "Continue."

| New Individua            | al Exhibitor |          |   |
|--------------------------|--------------|----------|---|
| First Name<br>(Required) |              |          |   |
| Last Name<br>(Required)  |              |          |   |
| Birthdate<br>(Required)  |              | Ê        | * |
| Grade<br>(Optional)      |              |          | * |
|                          |              |          |   |
|                          | Car          | Continue | • |

8. Fill out phone numbers and email address and hit "continue."

| NewHorn, Exhibitor1<br>11/29/2010 • Grade: 7 | Personal Details Contact Info             | 3 4 5<br>Address Questions Review               |  |
|----------------------------------------------|-------------------------------------------|-------------------------------------------------|--|
| Delete this Exhibitor                        | Contact Info                              |                                                 |  |
|                                              | Home Phone Number<br>(Required)           | Format: ###-### or ############################ |  |
|                                              | Email Address<br>(Optional)               | Format name@website.com                         |  |
|                                              | Cell Phone Number<br>(Optional)           | Format: ###-#### or ########################### |  |
|                                              | Cell Phone Carrier<br>(Optional)          | · · · ·                                         |  |
|                                              | A The form is incomplete. Please complete | the form.                                       |  |
|                                              |                                           | Continue 🛛 🧹                                    |  |

9. Fill out address and hit "Continue."

| NewHorn, Exhibitor1<br>11/29/2010 • Grade: 7 | Personal Details                       | Contact Info                | 3<br>Address                   | 4<br>Questions               |            |  |
|----------------------------------------------|----------------------------------------|-----------------------------|--------------------------------|------------------------------|------------|--|
| O Delete this Exhibitor                      | Address                                |                             |                                |                              |            |  |
|                                              | <ol> <li>The exhibitor's ad</li> </ol> | dress is very important!    |                                |                              |            |  |
|                                              | If this exhibitor will be r            | eceiving checks from the fa | air, those checks will be mail | ed to the address entered he | ere.       |  |
|                                              |                                        |                             | (Required)                     |                              |            |  |
|                                              |                                        |                             | continued<br>(Optional)        |                              |            |  |
|                                              |                                        |                             | City<br>(Required)             |                              |            |  |
|                                              |                                        |                             | State<br>(Required)            |                              | ~          |  |
|                                              |                                        |                             | Postal Cod<br>(Required)       | e                            |            |  |
|                                              |                                        |                             |                                |                              | Continue 🧿 |  |

10. Choose "Continue" again under Questions if there are no questions to answer.

| 2023 Illinois Training Fair NewHorn -        |                                             |         |                |                   |  |  |
|----------------------------------------------|---------------------------------------------|---------|----------------|-------------------|--|--|
| Exhibitors                                   | Entries                                     | Payment |                | \$0.00            |  |  |
| NewHorn, Exhibitor1<br>11/29/2010 • Grade: 7 | Personal Details Contact Info               | Address | 4<br>Questions | 5<br>Review       |  |  |
|                                              | Questions There are no questions to answer. |         |                |                   |  |  |
|                                              |                                             |         |                | Continue <b>O</b> |  |  |

11. Verify that your information is correct, then click on the "Continue to Entries" button.

| Exhibitors                                   | Entries                              |                       | Paym   | ent                | \$0.00                |
|----------------------------------------------|--------------------------------------|-----------------------|--------|--------------------|-----------------------|
| NewHorn, Exhibitor1<br>11/29/2010 • Grade: 7 | Personal Details                     | Contact Info          | Addres | s Questions        | 5<br>Review           |
|                                              | Please review the ex                 | chibitor registration | 1.     |                    | Continue to Entries 📀 |
|                                              | Personal Details                     |                       | dit    | Contact Info       | Edit                  |
|                                              | First Name                           | Exhibitor1            |        | Email              |                       |
|                                              | Last Name                            | NewHorn               |        | Home Phone         | 217-333-0826          |
|                                              | Birthdate                            | 11/29/2010            |        | Cell Phone         |                       |
|                                              | Gender                               |                       |        | Cell Phone Carrier |                       |
|                                              | Address                              |                       | dit    |                    |                       |
|                                              | 809 Broadway<br>Mattoon, IL<br>61938 |                       |        |                    |                       |
|                                              | Additional Questions                 |                       |        |                    |                       |
|                                              | There are no questions or a          | nswers.               |        |                    |                       |

12. Next, choose "Add an Entry" to register member for projects that they will be exhibiting at a 4-H Show.

| Exhibitors Entries                                                                        | Payment                                   | \$0.00       |
|-------------------------------------------------------------------------------------------|-------------------------------------------|--------------|
| There are 0 entries belonging to 1 exhibitor in this invoice.  Register another Exhibitor | Everything looks good!  Continue to Payme | nt           |
| NewHorn, Exhibitor1<br>0 Entries                                                          |                                           | Add an Entry |

13. Choose the Department for your project area(s).

(i.e. choose "General Projects" for the Show-A-Rama, "Horse and Pony" for the Horse Show or choose a livestock specie for the Fair.)

| Choose Department and Division |        |          |
|--------------------------------|--------|----------|
| Beef                           |        | Select   |
| Detti                          |        | Select   |
| Dany Gatte                     |        | Select   |
| General Projects               |        | Select   |
| Goats                          |        | Select 🕤 |
| Horse and Pony                 |        | Select 🔿 |
| Poultry                        |        | Select 🔿 |
| Public Presentations           |        | Select 🤿 |
| Rabbits                        |        | Select 🧿 |
| Sheep                          |        | Select 🥥 |
| Swine                          |        | Select 🤣 |
|                                |        |          |
|                                | Cancel | Choose   |

14. Next choose your project division from the long list of options.

| Choose Department and Division |          |
|--------------------------------|----------|
| Department General Projects    | Change   |
| Aerospace                      | Select 🤿 |
| Animal Science                 | Select 😔 |
| Bicycle                        | Select 🥥 |
| Child Development              | Select 🤿 |
| Civic Engagement               | Select 🥹 |
| Clothing and Textiles          | Select 🕥 |

15. Then, choose the class/level you signed up for when you registered for 4-H earlier in the year.

\*Class requirements are found here:

4-H Showbook (general projects): <u>https://go.illinois.edu/Madison\_Showbook</u>

or 4-H Fair Showbook (livesetock): <u>https://go.illinois.edu/Madison\_LivestockShowbook</u>

|                   | Exhibitors        | Entries | Payment  |
|-------------------|-------------------|---------|----------|
| Starting an       | Entry             |         |          |
| Department        | General Projects  |         | Change   |
| Division          | Woodworking       |         | Change   |
| <li>Select a</li> | Class to continue |         | LAIsun   |
| 50357: Woo        | dworking 1        |         | Select 🕥 |
| 50358: Woo        | dworking 2        |         | Select   |
| 50359: Woo        | dworking 3        |         | Select 🔿 |
| 50360: Woo        | dworking 4        |         | Select O |

#### 16. Click "continue."

|             | Exhibitors           | ) Entries | Payment |
|-------------|----------------------|-----------|---------|
| Starting an | Entry                |           |         |
| Department  | General Projects     |           | Change  |
| Division    | Woodworking          |           | Change  |
| Class       | 50360: Woodworking 4 |           | Change  |

#### • Fair<u>Entry</u>

17. Choose your club. Then hit "continue again.

| y 4-H I           | Fair                                                |                                                           |                                                               | Brandt +              |
|-------------------|-----------------------------------------------------|-----------------------------------------------------------|---------------------------------------------------------------|-----------------------|
| $\rangle$         | Entries                                             | Payment                                                   |                                                               | \$0.00                |
|                   |                                                     |                                                           |                                                               |                       |
| Club/0            | Chapter                                             |                                                           |                                                               |                       |
| Please<br>Selecte | select the 4-H Club or FFA Chapter<br>ed Club: None | that is associated with this entry.<br>Suggested Club: 0. | ast Club Selected)<br>Inhert this Club                        |                       |
| Se                | sarch                                               |                                                           |                                                               | Q                     |
| 0                 | Air Rifle                                           |                                                           | 4H                                                            |                       |
|                   | Backyard Bandits                                    |                                                           | 4H                                                            |                       |
| 0                 | Bushy Prairie                                       |                                                           | 411                                                           |                       |
| 0                 | Crusading Eagles                                    |                                                           | 4.8                                                           |                       |
| 0                 | Golden Eagles                                       |                                                           | 411                                                           |                       |
| 0                 | Hoofbeats Competition Team                          | n                                                         | 4-11                                                          |                       |
| 0                 | Hunting/Outdoor Skills/Fish                         | ing                                                       | 48                                                            | *                     |
|                   |                                                     | Note: no more than 50 clubs are shown at one              | 13 total clubs are a<br>se, so use the search feature to find | vallable<br>jour dub. |
|                   |                                                     |                                                           | Contin                                                        | ue 🕥                  |

18. At this point, you can either "Add another Entry" <u>OR</u> "Register another Exhibitor" and duplicate the process again for the same member or add an additional member.

19. When you are finished registering members and classes to exhibit in, click on the "Continue to Payment" button.

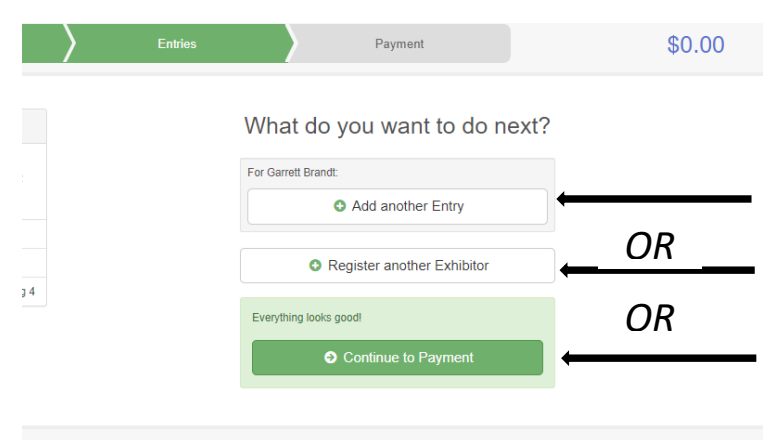

20. Don't worry, you do NOT owe any money!

| ) Р                 | ayment         | \$0.00      | ) |
|---------------------|----------------|-------------|---|
| 2<br>Payment Method | (<br>CC        | 3<br>onfirm |   |
|                     | Summary Detail |             |   |
|                     | \$0.00         |             |   |
|                     | Total: \$0.00  |             |   |
|                     | Continue 🧿     |             |   |

21. Keep clicking the "continue" button and finally "submit."

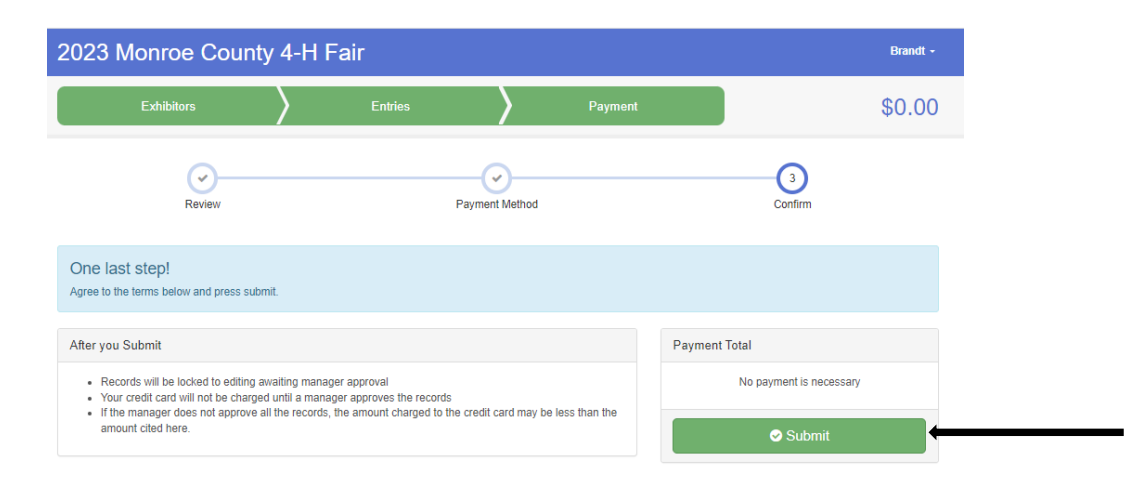

## 2023 Monroe County 4-H Fair

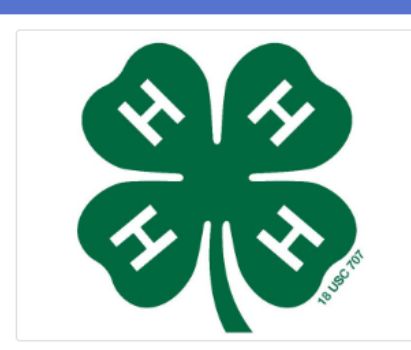

# Thanks!

Thank you for participating in 2023 Monroe County 4-H Fair.

An email confirmation of your submission has been sent.

If the fair management finds any issues with your registration, you will receive another email.

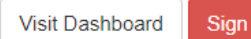

Sign out